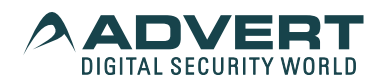

Quick Instructions for Enhanced DVR/ NVR / HVR Thanks for purchasing from us.Please feel free to contact our service whenever you need help.Any enhancement in product features shall be added into the manual consistently without further notice.

Appearance Front Panel

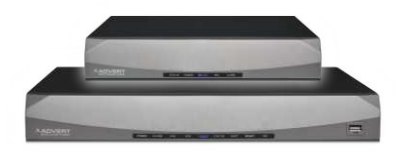

Boot up / shut down & User login HDD installation ( Skip this if you don't need storage )

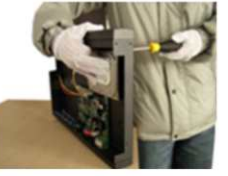

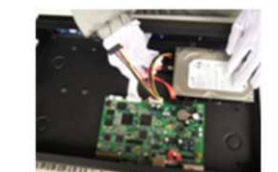

1.Install fixed screw for HDD

2.HDD data line and power line connection

Boot up

Connect to power, the indicator turns on, DVR

boots up

Note: 1.Use matched adapter to avoid abnormal situation or damage.

Shut down power switch(some might have

power switches)

Shut down

To shut down the device, there are soft-Off and hard-off.

soft-Off : Go to < main menu>-

<shut down system> ;

hard-off : Plug the power on the rear panel. Note : 1. Power recovery : When DVR is shut down abnormally, reboot it, all recordings will be saved automatically and restore to the previous status.

Replace the HDD : Shut down the power before replacing.

System Login

When DVR boots up, the user must login and the system provides the corresponding functions with the user purview.There are two user settings. The names are admin,default.Admin is default with no password.

| SYSTEM LOGIN X                             |
|--------------------------------------------|
| User Name admin ▼<br>Password Please Login |
| OK Cancel                                  |

Password protection: If the password is continuously wrong three times, the alarm will start. If the password is continuous wrong five times, the account will be locked. (Through rebooting or wait half an hour, the account will be unlocked automatically).

## Network settings

Go to [Main Menu] > [System Settings] > [Network Settings] ,as follows: [IP address] : default is 192.168.1.10; [Subnet Mask] : default is 255.255.255.0; [Default Gateway] : default is 192.168.1.1.

Note in case of NVR the Default IP address ] : default is 192.168.1.9 ;

| Net Card        | Wire Netcare V DHCP Enable |
|-----------------|----------------------------|
| IP Address      | 192.168.1.10               |
| Subnet Mask     | 255.255.255.255            |
| Gateway         | 192.168.1.1                |
| Primary DNS     | 192.168.1.1                |
| Secondary DNS   | 8.8.8.8                    |
| Media Port      | 34567                      |
| HTTP Port       | 80                         |
| HS Download     | 0                          |
| Transfer Policy | Quality Pre V              |
|                 |                            |
|                 |                            |
|                 |                            |

Note : IP address of the speed dome must share the same network segment with the router and conform to its IP instead of conflicting with other IP to ensure the device access to network; Go to [main menu] > [system settings] > [network settings] , select "auto obtain IP address" (Router should enable DHCP). Record settings DVR must contain HDD,as follows: HDD management Ater installing HDD,boot up the DVR,go to <main menu>-<management tools>-<storage management>

to format the HDD.Then set the HDD as read-write.

Note:At least one read-write disk is needed for normal recording. Video settings Go to<main menu>-<recordings>-<record Conf>.

| Main                                                                              | Menu > Record                                                     | I > Record Co       | nfig.                       |        | $\geq$ | X  |
|-----------------------------------------------------------------------------------|-------------------------------------------------------------------|---------------------|-----------------------------|--------|--------|----|
| Channel<br>Length<br>Mode<br>Week<br>Period 1<br>Period 2<br>Period 3<br>Period 4 | 1     ▼       60     Min       ● Schedule       ▼       □       ▼ | Redundancy O Manual | C Stop<br>Regular<br>C<br>C | Detect |        |    |
|                                                                                   |                                                                   | Adva                | anced                       | OK     | Canc   | el |

Channel] Choose the corresponding channel number. Choose the all option to set the entire channels.

[Redundancy] Choose the redundancy function to double backup the file.

[Length] Set the time length of each video file between 1min to 120min. 60 minutes is default value.

[Record Control] Set video state: schedule, manual or stop.Configuration: Record according to the set video type (common, detection)and time section.

Manual: Corresponding channel starts recording 24 hours non-stop. Stop: Whatever state the channel is in, the corresponding channel recording stops when stop button is selected.

Period ] Set the time section of common recording, The recording will start only among the set range. [Record type] Set recording type: regular, detection. Regular:Record according to the set time section. The video file type is "R". Detect:Within the set time section, trigger the motion detect, video blind, video loss or abnormal analysis.

When above alarm is set as opening recording, the recording detection state is on. The video file type is M

# Playback

There are two ways for you to play the video files in the HDD In the right shortcut menu Main Menu>Record>playback Note: The HDD which saves the video files

must be set as read-write or read-only state.

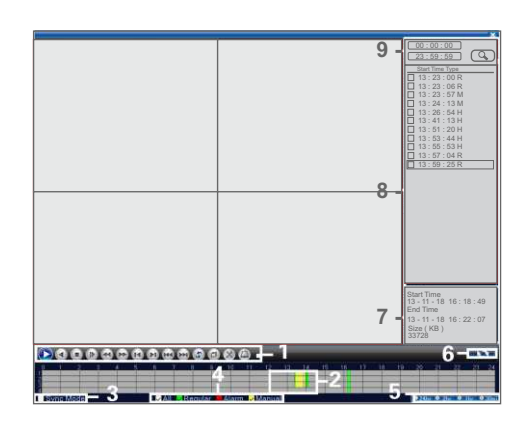

Double-click the file name to playback the video.

Channel management

Note : Not all models support this function

Go to<main menu>-<system settings>-<channel management> to configure,you can connect IP camera under pure network or hybrid network.

|                       |           | Ch  | annel | Туре |      |      |     |      |        |     |        | 2  |    | X  |
|-----------------------|-----------|-----|-------|------|------|------|-----|------|--------|-----|--------|----|----|----|
|                       | D         | igi | tal   |      | An   | alog |     |      |        | IP  |        |    |    |    |
|                       | 108       | 80P | 720P  | 960H | 1 D1 | HD1  | CIF | 1080 | P 960P | 720 | P 960H | D1 | 3M | 5M |
|                       |           | ٠   | •     | 4    | •    |      | •   | •    | •      |     | •      | ٠  | •  | •  |
|                       |           |     |       |      | 4    |      |     | •    | •      |     |        |    |    | •  |
|                       |           | ٠   | •     |      | 2    |      |     | 1    | •      | 1   | •      | ٠  |    |    |
|                       |           | ٠   | •     | +    | +    |      |     | •    | •      | •   | •      | 9  | •  | •  |
|                       |           | ٠   | •     | •    |      |      | •   | •    | •      |     | 8      | ٠  |    | •  |
|                       |           | ٠   | •     | •    |      |      |     | •    | •      | 4   | •      | ٠  |    | •  |
|                       |           | ٠   | •     | •    | *    |      |     | 2    | •      | •   | •      | ٠  | *  | •  |
|                       |           | ٠   | •     | •    |      | •    |     | •    | •      | 1   | •      | 7  | •  | •  |
|                       |           | ٠   | •     | •    | •    | •    | •   | 1    | •      | 1   | •      | 2  | •  | •  |
|                       |           | ٠   | •     | •    |      |      |     | 1    | •      |     | •      | ٠  |    | •  |
|                       |           |     |       |      |      |      |     |      |        |     |        |    |    |    |
|                       |           |     |       |      |      |      |     |      |        |     |        |    |    |    |
|                       |           |     |       |      |      |      |     |      |        |     |        |    |    |    |
| Play Back Channel : 2 |           |     |       |      |      |      |     |      |        |     |        |    |    |    |
|                       |           |     |       |      |      |      |     |      |        |     |        |    |    |    |
|                       | OK Cancel |     |       |      |      |      |     |      |        |     |        |    |    |    |
| _                     |           | _   |       |      |      |      |     |      |        |     |        | _  |    |    |

Go to <main menu>-<system settings>-<channel management> to add IP camera to didital channels. [Enable] = means enable,Settings are effective after enbling. [Channel] Select channel number,to add IP camera.

[Connection Mode] Single connection and multi -connection, multi-connection can connect to several devices, device will be displayed one by one, tour interval can be set, no less than 10s; single channel can only connect to one monitoring device.

[Add] Click add ,the following interface will be seen

| F     | Remote access | configuration      |              | X     |
|-------|---------------|--------------------|--------------|-------|
| Confi | gure. name Ch | Config01           |              |       |
| Devid | e Type IP     | C v Protocol       | NETIP        |       |
| IP C  | hannel 1      |                    |              |       |
| Devi  | ce Address 19 | 2.168.1.20         | Network      |       |
| Port  | 34            | 567                |              |       |
| Use   | name a        | Imin Password      |              |       |
| _     |               |                    |              |       |
| 127   | Device Type   | MAC                | IP Address   | Po ≡  |
| 1     | Loca          | 00:25:36:58:74:56  | 10.10.48.93  | 345   |
| 2     | Local Hos     | 00:98:89:56c:9b:86 | 10.10.33.47  | 345   |
| 3     | Local Hos     | 00:25:86:97:45:85  | 10.10.48.191 | 345   |
| 4     | Local Hos     | 00:12:00:00:96:ff  | 10.10.48.18  | 345   |
| 5     | Local Hos     | 00:10:00:03:31:a0  | 10.10.32.165 | 345   |
| 6     | Local Hos     | 00:10:00:04:6c:7b  | 10.10.37.144 | 345   |
|       |               | 111                |              |       |
|       | Protocall     | All 🔻 Search       | ОКС          | ancel |

search] : Search and display the IP address within the same LAN, such as IPC, DVR and NVR. Choose one IP address, device name, type, IP address, port and protocol will be entered automatically.

[Protocol] Support NETTP,ONVIF and all.Default is all.

[ok] : Click ok to finish adding, go back to digital channel interface, choose added monitoring device to preview.

# 9-10 - - - NEO- RED- 1

Note : Plug-ins need to be installed if you login via IE brower.IE is default to intercept plugin. Please set IE security level.Go to < internet options>--<security>--< Customerized Level> --- ActiveX >, enable them all. Or go to our official website to download and install plug -ins(http://www.xmeye.net);

Public network access(cloud operation) Cloud technology realises one step on the Internet, which greatly facilitates the customers in public network monitoring. For first use, please start here. If not , just skip. PC access

(1) Enter http://xmeye.net to login.

| By Use            | r               | By Device     |  |  |  |
|-------------------|-----------------|---------------|--|--|--|
|                   |                 |               |  |  |  |
| 1                 | Username        |               |  |  |  |
| Password          |                 |               |  |  |  |
| Verify            |                 | 4959          |  |  |  |
| Get Password ?    |                 |               |  |  |  |
| Lo                | gin and O       | rewiev        |  |  |  |
| Please Click *Ent | er Guide* if yo | u visit first |  |  |  |
|                   | Regist          | er            |  |  |  |

# (2) Install step by step according to the guides

| 1 Webser                                 |                                  |
|------------------------------------------|----------------------------------|
| 1 Devices search                         |                                  |
| 3_Wired Address Configuration            | Welcome                          |
| Wirebess Address Configuration           |                                  |
| 5_Gat Direct Access or Add to<br>Ascense | Weclome to use guide             |
| 6 Add an account                         |                                  |
| 7_The end                                |                                  |
|                                          | Please check the Cable is online |
|                                          |                                  |
|                                          | The rise Section                 |

After successful configuration, wherever and whenever you are, as long as you can surf the Internet ,you can get access to the device. PC monitoring:Login http://www.xmeye.net;Login with

user name and password( user name: guest password: 123). Device list is on the left.click the device the preview. Mobile Access

Network environment:wifi,3G

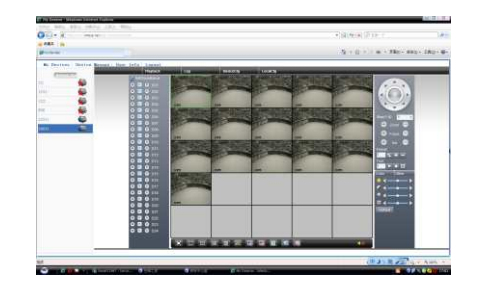

Mobile system: Android, Apple Software Name: XMeve Software Download: Google Play, app store

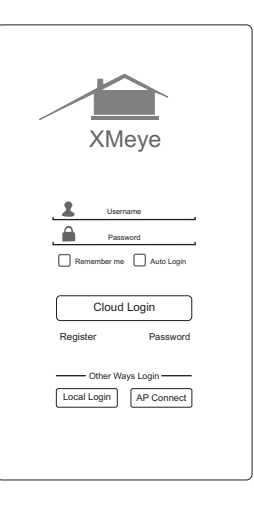

STRONG PASSWORD

| Default User Name is | admin |
|----------------------|-------|
| Default Password     |       |

we recommend after enter the menu one should change the password and keep strong Password ( using a minimum of 8 characters, including upper case letters, numbers, and special characters )

Various parameters of can be selected or change using the GUI (Graphic User Interface)

User can modify the IP address according to there requirement of LAN setting.

After changing the IP address and if some how you forgot the assigned IP address or the Password in that case Please contact your device Provider.

NOTE :- For the other tools like VMS, Players files in the CD provided along with the Device .

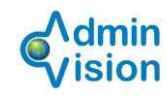

| Admin | )       |              |         |
|-------|---------|--------------|---------|
|       |         | Account Type | Local V |
| U     | serName | admin        |         |
| P     | assword | ••••         |         |
|       | Rememb  | per password |         |
|       | ОК      | Cancel       |         |

### LAN Access

When connected to the network, login DVR to start remote monitoring via IE brower DVR connection Open IE browser, enter IP address, take 192.168.1.10 as an example, input http://192168110 to connect. DVR login Enter user name and password. (default user name is admin, no password). Change the administrator password timely after login, as follows:

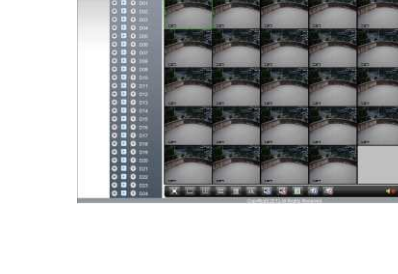